Digital Skills für Ingenieur\*innen WiSe 2023/2024

# Übungsblatt 11

#### Aufgabe 11-1: Installation Git

Installieren Sie die entsprechende Git Version für Ihr Betriebssystem auf Ihrem Rechner. Über die offizielle Homepage können Sie den entsprechenden Installer oder den entsprechenden Kommandozeilenbefehl finden.

### Aufgabe 11-2: GitHub Accounts

Registrieren Sie sich bei GitHub.

### Aufgabe 11-3: Initialisierung Local Repository

Initialisieren Sie ein leeres Repository namens my\_new\_repo. Fügen Sie diesem Repository eine .gitignore und eine README.md Datei hinzu.

- (a) Die .gitignore soll dabei folgende Dateien bzw. Ordner ignorieren:
  - Alle Dateien mit der Endung .log.
  - Die Datei important.log soll nicht ignoriert werden.
  - Alle Dateien innerhalb jedes build Ordners.
  - Alle .pdf-Dateien im Verzeichnis doc/ und alle seine Unterverzeichnisse.
- (b) Die README.md Datei soll dabei folgende Struktur aufweisen:
  - Projekttitel in Überschrift H1. Nehmen Sie dafür das Platzhalter-Wort "Projekttitel".
  - Fügen Sie unter den Projekttitel eine kurze Projektbeschreibung ein. Nehmen Sie dafür den Platzhalter Satz "Dies ist eine kurze Projektbeschreibung".

• Fügen Sie ein Inhaltsverzeichnis in H2 hinzu. Die Liste innerhalb des Inhaltsverzeichnisses enthält die Punkte "Verwendete Technologien", "Anforderungen" und "Anwendungsbeispiel". Setzen Sie für jeden Punkt der Liste einen HTML-Anker. Die Überschriften der jeweiligen Sprungmarken sind auch in H2 zu realisieren.

## Aufgabe 11-4: Hinzufügen Remote Repository

Legen Sie unter GitHub das Repository my\_new\_repo an. Fügen Sie Ihrem lokalen Repository my\_new\_repo das auf GitHub liegende Remote Repository my\_new\_repo hinzu. Pushen Sie Ihr lokales Repository my\_new\_repo zu Ihrem hinzugefügten Remote Repository my\_new\_repo, welches auf GitHub liegt.